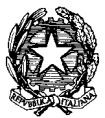

MINISTERO DELL'ISTRUZIONE, DELL'UNIVERSITÀ E DELLA RICERCA UFFICIO SCOLASTICO REGIONALE PER IL LAZIO ISTITUTO COMPRENSIVO "Giuliano Giorgi" C.M. RMIC8AU001 - C.F. 94032570585 Via P. A. Fioravanti - 00010 Montorio Romano (RM) 🖀 0774/62228 fax 0774/62188 Marca rmic8au001@istruzione.it www.icgiulianogiorgi.gov.it

## COMUNICAZIONE N. 21

Alle famiglie degli alunni Scuola secondaria di I grado Sedi tutte

Oggetto: prenotazione colloqui scuola-famiglia tramite registro - Scuola Secondaria

Per i colloqui on line scuola-famiglia sia mattutini che pomeridiani della scuola secondaria di primo grado, è stata attivata la modalità di prenotazione attraverso il registro elettronico.

Per i colloqui del mese di dicembre 2020 sarà possibile prenotarsi dalle ore 8.00 del 07 dicembre fino all'11 dicembre. In questa finestra temporale il genitore può prenotarsi scegliendo l'orario tra quelli disponibili del docente.

Al momento della prenotazione sarà possibile visionare il link di meet che verrà utilizzato per il colloquio on line.

La modalità on line non permette, specie ai docenti che hanno più classi, di riuscire a garantire colloqui con tutti i genitori degli alunni dell'istituto. Ci scusiamo in anticipo del disagio. Per necessità particolari è comunque possibile rivolgersi ai docenti coordinatori di classe.

Si invitano i genitori, svolgendosi il ricevimento in modalità a distanza, a tenere in considerazione l'intero calendario annuale delle disponibilità per i colloqui con i docenti. Saranno previsti anche dei colloqui mattutini nel mese di gennaio 2021, così come indicato nella comunicazione pubblicata sul sito in data 27/11/2020, seguendo la stessa procedura di prenotazione.

Di seguito la procedura per la prenotazione (attiva dal 07 dicembre all'11 dicembre):

## 1. APP Argo DidUP famiglia (app scaricata su cellulare o tablet)

Entrare nell'App con le proprie credenziali

Cliccare su ricevimento docenti

Cliccare sull'icona "nuova"

Selezionare da "Lista docenti" il nome del docente con il quale si intende prenotare il colloquio Scegliere data e orario tra quelli disponibili

Confermare cliccando su "Salva"

La prenotazione è confermata ed apparirà la sintesi dell'appuntamento

Ripetere la procedura di prenotazione con tutti i docenti con i quali si desidera prenotare un colloquio

## 2. Portale Argo Scuolanext (tramite computer)

Accedere al sito Argo Scuola Next ed inserire le proprie credenziali Cliccare sulla sezione "Servizi classe" e selezionare l'icona "Ricevimento docenti" Cliccare su "Nuova prenotazione"

Comparirà l'elenco dei docenti della classe quindi:

- Selezionare il nome del docente con il quale si intende prenotare il colloquio

- Selezionare la data
- Selezionare l'icona "Nuova prenotazione"

Nella schermata successiva, premere "Conferma"

E' possibile modificare o annullare la prenotazione cliccando sulle rispettive icone "Modifica prenotazione" o "Annulla prenotazione"

Ripetere la procedura di prenotazione con tutti i docenti con i quali si desidera fare un colloquio.

Al fine di non creare disagi, si richiede ai genitori di annullare al più presto le proprie prenotazioni on line in caso di impegni che non consentano di presenziare i colloqui.

Per qualsiasi informazione rivolgersi alla prof.ssa Serrecchia Elisa.

Montorio Romano, 04/12/2020

Il Dirigente Scolastico Dott.ssa Mariangela Francucci Firma autografa sostituita a mezzo stampa Ai sensi dell'art. 3 comma 2 D.L. n.39/93